# Wireshark 分析機能入門

#### 大量パケットの分析方法

#### hebikuzure

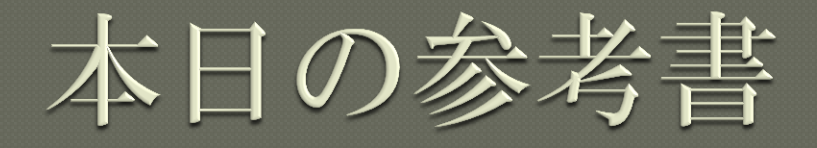

#### ◎実践 パケット解析——Wiresharkを使った トラブルシューティング

- http://www.oreilly.co.jp/books/9784873113517/
- ISBN978-4-87311-351-7

# インストール

# 公式サイトからダウンロードしてインス トールしましょう

#### http://www.wireshark.org/

#### **Download Wireshark**

#### Get Wireshark

The current stable release of Wireshark is 1.4.0. It supersedes all previous releases, including all releases of Ethereal. You can also download the latest development release (1.4.0rc2) and documentation.

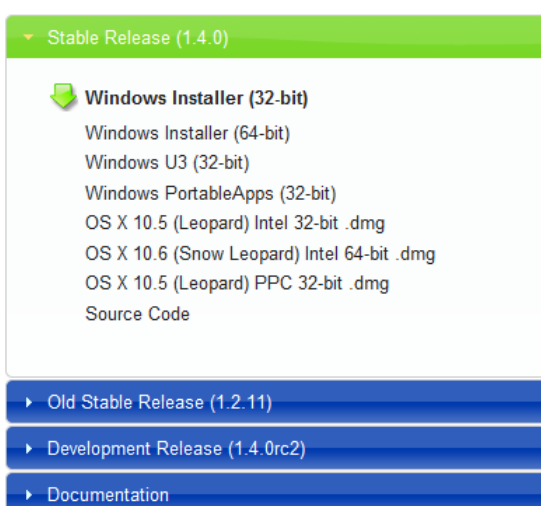

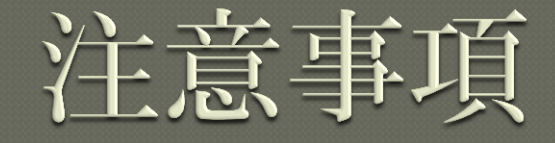

#### ◎最新バージョンを利用しましょう

- セキュリティ修正が含まれます
- 古いバージョンは攻撃対象になります

 現在の最新版は 1.6.1 (7/18 リリース)
 Windows 環境では同梱のWinPcap を利用 しましよう

# WinPcapの注意事項

#### ◎WinPcap 4.1 以降のバージョンでは NPF サービスが自動起動に設定されます

- [管理者として実行] しなくてもパケット キャプ チャができます
- 自動起動で問題がある場合は、以下のレジストリ キーで設定が変更できます
   HKLM¥SYSTEM¥CurrentControlSet¥services¥ NPF¥Start
  - 0x1 : SERVICE\_SYSTEM\_START
  - 0x2 : SERVICE\_AUTO\_START
  - 0x3 : SERVICE\_DEMAND\_START

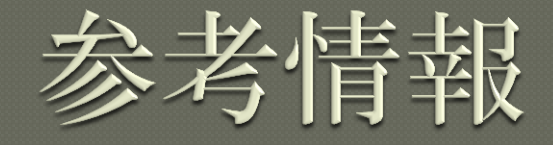

• How To Set Up a Capture http://wiki.wireshark.org/CaptureSetup Security http://wiki.wireshark.org/Security OPlatform-Specific information about capture privileges http://wiki.wireshark.org/CaptureSetup/ CapturePrivileges

# Wiresharkの分析機能

Expert Info Composite 機能
対話 (Conversations) 統計機能
終端 (Endpoint) 統計機能
IO Graph 機能

# 分析機能の利用

# ◎個々のパケットの解析の繰り返しでは抽出するのが困難な大量のデータ

# 特異パケットを自動抽出マクロ的分析データの可視化

# キャプチャデータの概要表示

#### Statistics] – [Summary]

#### Wireshark: Summary - 0 X File Name: C:\Users\Murachi\Documents\Network Monitor 3\Captures\IE\_Download.pcap Length: 54450311 bytes Wireshark/tcpdump/... - libpcap Format: Encapsulation: Ethernet Packet size limit: 65535 bytes Time 2011-07-16 21:25:08 First packet: Last packet: 2011-07-16 21:25:32 Elapsed: 00:00:23 Capture Interface: unknown Dropped packets: unknown Capture filter: unknown Display Display filter: none Ignored packets: 0 Traffic Captured Displayed Marked Packets 54203 54203 0 Between first and last packet 23.782 sec Avg. packets/sec 2279.131 Avg. packet size 988.562 bytes Bytes 53583039 Avg. bytes/sec 2253062.662 Avg. MBit/sec 18.025 Help Close

# 特異パケットの抽出

#### ●Expert Info Composite 機能

# ○[Analyze] – [Expert Info Composite] または ここをクリック

0030 40 e6 c2 81 00 00 47 45 54 20 2f 6d 79 2e 6e 61 @....GE T /my.na 6d 65 3f 5f 3d 31 33 31 31 31 36 32 32 34 33 39 0040 me?\_=131 11622439 33 34 20 48 54 54 50 2f 31 2e 31 0d 0a 48 6f 73 34 HTTP/ 1.1.. Hos 0050 74 3a 20 62 2e 68 61 74 65 6e 61 2e 6e 65 2e 6a 0060 t: b.hat ena.ne.j 70 Od Oa 43 6f 6e 6e 65 63 74 69 6f 6e 3a 20 6b 0070 p..Conne ction: ƙ eep-aliv e..x-Req 0080 65 65 70 2d 61 6c 69 76 65 0d 0a 58 2d 52 65 71 0090 75 65 73 74 65 64 2d 57 69 74 68 3a 20 58 4d 4c uested-W ith: XML 48 74 74 70 52 65 71 75 65 73 74 0d 0a 55 73 65 00a0 HttpRequ est..Use 2d 41 67 65 6e 74 3a 20 4d 6f 7a 69 6c 6c 61 r-Agent: Mozilla 00b0 2f 35 2e 30 20 28 57 69 20 36 2e 31 3b 20 57 4f 6e 64 6f /5.0 (Wi ndows NT 00c0 77 73 20 4e 54 ood0 57 36 34 29 20 41 70 70 6.1; WO W64) App 00e0 6c 65 57 65 62 4b 69 74 2f 35 33 34 2e 33 30 20 lewebKit /534.30 Intel(R) 82578DM Gigabit Network Conne... Packets: 1009 Displayed: 1009 Marked: 0

# Expert Info Composite

#### ◎特異情報があるパケットが分類されて表示 される

| Wireshark: 2180 Expert Info    | 5                |                                |               |
|--------------------------------|------------------|--------------------------------|---------------|
| Errors: 3 (1218) Warnings: 0 ( | 0) Notes: 3 (23) | Chats: 266 (939) Details: 2180 |               |
| Group                          | Summary          | <ul> <li>Count</li> </ul>      | •             |
| Checksum IPv4                  | Bad checksum     |                                | 1197          |
| 🗄 Malformed GIF image          | Malformed Packet | : (Exception occurred)         | 20            |
| Malformed HTTP                 | Malformed Packet | : (Exception occurred)         | 1             |
| Help                           |                  |                                | <u>C</u> lose |

# Expert Info Composite - $\mathbf{Error}\ \normalize{\mathcal{F}}\ \mathcal{T}$

#### ◎不正パケット、チェックサム エラーなど

チェックサムエラーは Checksum Offload のためで、問題ない場合がほとんど

| 🗖 Wireshark: 2180 Expert Info | 3                           |                           |       |
|-------------------------------|-----------------------------|---------------------------|-------|
| Errors: 3 (1218) Warnings: 0  | 0) Notes: 3 (23) Chats: 266 | 5 (939) Details: 2180     |       |
| Group   Protocol              | Summary                     | <ul> <li>Count</li> </ul> | •     |
| Checksum IPv4                 | Bad checksum                |                           | 1197  |
| 🗉 Malformed GIF image         | Malformed Packet (Excepti   | ion occurred)             | 20    |
| Malformed HTTP                | Malformed Packet (Excepti   | on occurred)              | 1     |
| <u>H</u> elp                  |                             |                           | Close |

#### チェックサムエラーの抑止(1)

- ●キャプチャ時、NIC の Checksum Offload を無効にする
  - ・基本的にネットワーク ドライバー側の設定
  - Windows なら[デバイス マネージャー] からネッ トワーク アダプターのプロパティーを開いて設定 できる

#### チェックサムエラーの抑止(2)

# [Edit] – [Preference] – [Protocols] で [IPv4] (または [IPv6])の [Validate the IPv4 checksum if possible] を無効にする

| 🔀 Wireshark: Preferences - F | Profile: D | efault                                               |              |  |
|------------------------------|------------|------------------------------------------------------|--------------|--|
| ARUBA_ERM                    | *          | □ Internet Protocol Version 4                        |              |  |
| ASN1                         |            | Decode IPv4 TOS field as DiffServ field:             | $\checkmark$ |  |
| ATM                          |            | Reassemble fragmented IPv4 datagrams:                |              |  |
| ATMTCP                       | =          |                                                      |              |  |
| ATP                          |            | Show IPv4 summary in protocol tree                   |              |  |
| Banana                       |            | Validate the IPv4 checksum if possible:              |              |  |
| BAT                          |            | Support packet-capture from 1P TSO-enabled hardware. | V            |  |
| BATADV                       |            | Enable GeoIP lookups:                                |              |  |
| BEEP                         |            |                                                      |              |  |
| BER                          |            | Interpret Reserved flag as Security flag (RFC 3514): |              |  |
| BGP                          |            |                                                      |              |  |

#### Expert Info Composite - Warnings タブ

#### ●sequence number の不一致、Window サ イズの問題、fast retransmission など

| Wireshark: 18976 Expert Inf   | OS                                                   |               |
|-------------------------------|------------------------------------------------------|---------------|
| Errors: 3 (18283) Warnings: 5 | (61) Notes: 129 (500) Chats: 32 (132) Details: 18976 |               |
| Group Protocol                | Previous segment lost (common at car                 | 14            |
|                               | Window is full                                       | 2             |
|                               | Fast retransmission (suspected)                      | 6             |
|                               | Out-Of-Order segment                                 | 38            |
|                               | Zero window                                          | 1             |
| Help                          |                                                      | <u>C</u> lose |

## Expert Info Composite - $\operatorname{Notes} otin \mathcal{T}$

#### ◎再送、重複 ACK、特異な TTL、アプリ ケーション レベルのエラーなど

| Wireshark: 1    | 8976 Expert Inf | os                    |                 |                |       | × |
|-----------------|-----------------|-----------------------|-----------------|----------------|-------|---|
| Errors: 3 (1828 | 33) Warnings: 5 | (61) Notes: 129 (500) | Chats: 32 (132) | Details: 18976 |       |   |
| Group 📢         | Protocol (      | Summary               | 4               | Count          | •     | * |
| Sequence        | ТСР             | Duplicate ACK (#122)  |                 |                | 1     |   |
|                 | ТСР             | Duplicate ACK (#123)  |                 |                | 1     |   |
|                 | тср             | Duplicate ACK (#124)  |                 |                | 1     |   |
|                 | тср             | Duplicate ACK (#125)  |                 |                | 1     |   |
|                 | тср             | Duplicate ACK (#126)  |                 |                | 1     |   |
| 🗉 Sequence      | IPv4            | "Time To Live" only 4 |                 |                | 2     |   |
| Packet:         | 54183           | 3                     |                 |                | 1     |   |
| Packet:         | 54195           | 5                     |                 |                | 1     | Ŧ |
| <u>H</u> elp    |                 |                       |                 |                | Close |   |

#### Expert Info Composite - Chats タブ

#### ●リクエスト/レスポンスごとに分類

| 🗖 Wireshark: 18976 Expert Inf | DS                     |                   |                |               | 23 |
|-------------------------------|------------------------|-------------------|----------------|---------------|----|
| Errors: 3 (18283) Warnings: 5 | (61) Notes: 129 (500)  | Chats: 32 (132)   | Details: 18976 |               |    |
| Group ( Protocol (            | Summary                | •                 | Count          | •             | *  |
|                               | GET /downloads/info.a  | spx?na=41&Srcl    | F              | 1             | Ξ  |
|                               | GET /dcs8kzhcc00000    | ww68ffquzt0_6o5   | 5              | 1             |    |
|                               | GET /downloads/ja-jp/  | /confirmation.asp | 1              | 1             |    |
|                               | HTTP/1.1 302 Found¥    | r¥n               |                | 1             |    |
|                               | Connection establish r | equest (SYN): se  | 2              | 7             |    |
|                               | HTTP/1.1 200 OK¥r¥n    |                   |                | 22            |    |
|                               | Connection finish (FIN | )                 |                | 20            |    |
|                               | Connection establish a | cknowledge (SYI   | 1              | 8             | Ŧ  |
| Help                          |                        |                   |                | <u>C</u> lose |    |

## 

#### ●分析情報のあるすべてのパケットを表示

| -<br>Miresha | ırk: 18976 Expe              | rt Infos        |             |                                                     |
|--------------|------------------------------|-----------------|-------------|-----------------------------------------------------|
| Errors: 3    | (18283) Warnir               | ngs: 5 (61) Not | es: 129 (50 | 0) Chats: 32 (132) Details: 18976                   |
| No           | <ul> <li>Severity</li> </ul> | Group     Group | Protocol    | Summary                                             |
|              | 1 Error                      | Checksum        | IPv4        | Bad checksum                                        |
|              | 2 Error                      | Checksum        | IPv4        | Bad checksum                                        |
|              | 4 Error                      | Checksum        | IPv4        | Bad checksum                                        |
|              | 4 Note                       | Sequence        | ТСР         | Retransmission (suspected)                          |
|              | 8 Error                      | Checksum        | IPv4        | Bad checksum                                        |
|              | 8 Chat                       | Sequence        | HTTP        | GET /downloads/info.aspx?na=41&SrcFamilyId=0A391A   |
|              | 9 Error                      | Checksum        | IPv4        | Bad checksum                                        |
|              | 9 Chat                       | Sequence        | HTTP        | GET /dcs8kzhcc00000ww68ffquzt0_6o5q/dcs.gif?&dcsdat |
|              | 10 Error                     | Checksum        | IPv4        | Bad checksum                                        |
| <u>H</u> elp |                              | -               |             | <u>C</u> lose                                       |

# マクロ的分析

#### ●対話 (Conversations) 統計機能

#### ◎終端 (Endpoint) 統計機能

#### **Top N**分析 / パレート分析に 利用できる

# 対話 (Conversations) 統計機能

#### Statistics] – [Conversations]

Conversations: IE\_Download.pcap

| Ethernet: 13 Fibre (   | Channel FDD1 IPv4: | 28 IPv6: 6 | IPX JXTA   | NCP RSVP SCT  | P TCP: 41 To | ken Ring UDP: 2 | 6 USB WLAN |  |  |  |  |  |
|------------------------|--------------------|------------|------------|---------------|--------------|-----------------|------------|--|--|--|--|--|
| Ethernet Conversations |                    |            |            |               |              |                 |            |  |  |  |  |  |
| Address A              | Address B          | Packets (  | Bytes (    | Packets A→B ◀ | Bytes A→B ◀  | Packets A←B ◀   | Bytes A←   |  |  |  |  |  |
| 00:1b:8b:11:a0:0d      | 6c:62:6d:a5:b0:d0  | 54 136     | 53 566 867 | 35 864        | 52 526 605   | 18 272          | 1 040      |  |  |  |  |  |
| 6c:62:6d:a5:b0:d0      | ff:ff:ff:ff:ff     | 6          | 685        | 6             | 685          | 0               |            |  |  |  |  |  |
| 00:d0:2b:30:b5:1a      | 33:33:00:00:00:0d  | 1          | 136        | 1             | 136          | 0               |            |  |  |  |  |  |
| 00:1b:8b:11:a0:0d      | 01:00:5e:7f:ff:fa  | 20         | 6 932      | 20            | 6 932        | 0               | =          |  |  |  |  |  |
| 33:33:00:00:00:0c      | 6c:62:6d:a5:b0:d0  | 6          | 2 048      | 0             | 0            | 6               | 2          |  |  |  |  |  |
| 01:00:5e:7f:ff:fa      | 6c:62:6d:a5:b0:d0  | 6          | 1 952      | 0             | 0            | 6               | 1          |  |  |  |  |  |
| 00:00:74:fd:d2:07      | 6c:62:6d:a5:b0:d0  | 16         | 3 382      | 10            | 2 870        | 6               |            |  |  |  |  |  |
| 33:33:00:01:00:03      | 6c:62:6d:a5:b0:d0  | 2          | 174        | 0             | 0            | 2               |            |  |  |  |  |  |
| 01:00:5e:00:00:fc      | 6c:62:6d:a5:b0:d0  | 1          | 67         | 0             | 0            | 1               |            |  |  |  |  |  |
| 00:13:d3:ff:c4:44      | 33:33:ff:5a:f9:11  | 1          | 86         | 1             | 86           | 0               | -          |  |  |  |  |  |
| •                      |                    |            |            |               |              |                 | •          |  |  |  |  |  |
|                        |                    |            |            |               |              |                 |            |  |  |  |  |  |

Name resolution

Limit to display filter

Help

Close

#### Conversations – Ethernet タブ

#### ◎送信元/宛先 MAC アドレスの組み合わせ ごとの情報を表示

| Conversations: IE_     | Download.pcap      |            |            |               |              | [                | - 0 8    |  |  |  |
|------------------------|--------------------|------------|------------|---------------|--------------|------------------|----------|--|--|--|
| Ethernet: 13 Fibre     | Channel FDD1 IPv4: | 28 IPv6: 6 | IPX JXTA   | NCP RSVP SCT  | P TCP: 41 To | ken Ring UDP: 26 | USB WLAN |  |  |  |
| Ethernet Conversations |                    |            |            |               |              |                  |          |  |  |  |
| Address A              | Address B          | Packets (  | Bytes (    | Packets A→B ◀ | Bytes A→B ◀  | Packets A←B ◀    | Bytes A← |  |  |  |
| 00:1b:8b:11:a0:0d      | 6c:62:6d:a5:b0:d0  | 54 136     | 53 566 867 | 35 864        | 52 526 605   | 18 272           | 1 040    |  |  |  |
| 6c:62:6d:a5:b0:d0      | ff:ff:ff:ff:ff     | 6          | 685        | 6             | 685          | 0                |          |  |  |  |
| 00:d0:2b:30:b5:1a      | 33:33:00:00:00:0d  | 1          | 136        | 1             | 136          | 0                |          |  |  |  |
| 00:1b:8b:11:a0:0d      | 01:00:5e:7f:ff:fa  | 20         | 6 932      | 20            | 6 932        | 0                | =        |  |  |  |
| 33:33:00:00:00:0c      | 6c:62:6d:a5:b0:d0  | 6          | 2 048      | 0             | 0            | 6                | 2        |  |  |  |
| 01:00:5e:7f:ff:fa      | 6c:62:6d:a5:b0:d0  | 6          | 1 952      | 0             | 0            | 6                | 1        |  |  |  |
| 00:00:74:fd:d2:07      | 6c:62:6d:a5:b0:d0  | 16         | 3 382      | 10            | 2 870        | 6                |          |  |  |  |
| 33:33:00:01:00:03      | 6c:62:6d:a5:b0:d0  | 2          | 174        | 0             | 0            | 2                |          |  |  |  |
| 01:00:5e:00:00:fc      | 6c:62:6d:a5:b0:d0  | 1          | 67         | 0             | 0            | 1                |          |  |  |  |
| 00:13:d3:ff:c4:44      | 33:33:ff:5a:f9:11  | 1          | 86         | 1             | 86           | 0                | -        |  |  |  |
| 4                      |                    |            |            |               |              |                  |          |  |  |  |

## Conversations – IPv4 タブ

#### ●送信元/宛先 IP アドレスの組み合わせごと に情報を表示

| Conversations:   | IE_Download.pca  | þ          |            |               |             |                |              | Σ    |
|------------------|------------------|------------|------------|---------------|-------------|----------------|--------------|------|
| Ethernet: 13 Fib | ore Channel FDD1 | IPv4: 28 I | Pv6:6 IPX  | JXTA NCP RSVP | SCTP TCP: 4 | 1 Token Ring U | DP: 26 USB W | VLAN |
|                  |                  |            | IPv4       | Conversations |             |                |              |      |
| Address A        | Address B        | Packets (  | Bytes (    | Packets A→B ◀ | Bytes A→B ( | Packets A←B ◀  | Bytes A←B ◀  | F 🔺  |
| 65.55.122.235    | 192.168.1.14     | 4          | 244        | 0             | 0           | 4              | 244          |      |
| 74.125.153.125   | 192.168.1.14     | 2          | 121        | 1             | 66          | 1              | 55           | Ξ    |
| 192.168.1.14     | 255.255.255.255  | 1          | 124        | 1             | 124         | 0              | 0            |      |
| 192.168.1.14     | 207.46.19.254    | 100        | 93 321     | 38            | 21 558      | 62             | 71 763       |      |
| 192.168.1.14     | 208.92.236.184   | 20         | 5 872      | 10            | 3 998       | 10             | 1 874        |      |
| 65.55.122.234    | 192.168.1.14     | 6          | 366        | 0             | 0           | 6              | 366          |      |
| 192.168.1.1      | 192.168.1.14     | 33         | 8 636      | 18            | 7 347       | 15             | 1 289        |      |
| 143.90.194.26    | 192.168.1.14     | 53 815     | 53 370 631 | 35 690        | 52 377 057  | 18 125         | 993 574      |      |
| 65.55.5.232      | 192.168.1.14     | 3          | 1 832      | 1             | 1 065       | 2              | 767          |      |
| 143.90.194.43    | 192.168.1.14     | 12         | 8 711      | 6             | 6 057       | 6              | 2 654        | -    |
| •                |                  |            |            |               |             |                | Þ            |      |

## Conversations – TCP タブ

#### ◎送信元 IP・PORT / 宛先 IP・PROT の組み 合わせごとに情報を表示

🗖 Conversations: IE\_Download.pcap

| Ethernet: 13 F | ibre Chanr | rel FDD1 IPv4: 2 | 8 IPv6: 6 | IPX JXTA  | NCP RSVP   | SCTP TCP: 41  | Token Ring U | DP: 26 USB WLAN |
|----------------|------------|------------------|-----------|-----------|------------|---------------|--------------|-----------------|
|                |            |                  |           |           |            |               |              |                 |
| Address A      | Port A 🖣   | Address B        | Port B 🖣  | Packets ( | Bytes (    | Packets A→B ◀ | Bytes A→B ◀  | Packets A←B ▲   |
| 65.55.122.235  | 2492       | 192.168.1.14     | 2492      | 4         | 244        | 0             | 0            |                 |
| 192.168.1.14   | 56465      | 74.125.153.125   | 5222      | 2         | 121        | 1             | 55           | -               |
| 192.168.1.14   | 57270      | 207.46.19.254    | 80        | 11        | 9 395      | 5             | 5 164        | 1               |
| 192.168.1.14   | 57300      | 208.92.236.184   | 80        | 7         | 2 787      | 3             | 1 916        |                 |
| 192.168.1.14   | 57269      | 207.46.19.254    | 80        | 25        | 23 499     | 10            | 5 420        | 1               |
| 65.55.122.234  | 2492       | 192.168.1.14     | 2492      | 6         | 366        | 0             | 0            | 1               |
| 192.168.1.14   | 57302      | 143.90.194.26    | 80        | 3         | 186        | 2             | 120          |                 |
| 192.168.1.14   | 57303      | 143.90.194.26    | 80        | 53 812    | 53 370 445 | 18 123        | 993 454      | 35 68           |
| 192.168.1.14   | 57268      | 207.46.19.254    | 80        | 4         | 3 183      | 2             | 2 528        | 1               |
| 192.168.1.14   | 57267      | 207.46.19.254    | 80        | 5         | 4 417      | 2             | 2 551        |                 |
| •              |            |                  |           |           |            |               |              | 4               |

**Conversation List** 

#### ●特定のプロトコルだけのリストを作成する 場合は

[Statistics] – [Conversation List]

からプロトコルを選択する

# プロトコル階層の分析

#### [Statistics] – [Protocol Hierarchy]

| 📶 Wireshark: Protocol Hierarchy Statistics |                      |         |          |          |        |            |
|--------------------------------------------|----------------------|---------|----------|----------|--------|------------|
| Display                                    | filter: none         |         |          |          |        |            |
| Protocol                                   | % Packets            | Packets | % Bytes  | Bytes    | Mbit/s | End Pack 🔺 |
| 🗆 Frame                                    | 100.00 %             | 54203   | 100.00 % | 53583039 | 18.025 |            |
| Ethernet                                   | 100.00 %             | 54203   | 100.00 % | 53583039 | 18.025 |            |
| Internet Protocol Version 4                | 99.96 %              | 54182   | 99.99 %  | 53579771 | 18.023 |            |
| Transmission Control Protocol              | 99.86 %              | 54125   | 99.97 %  | 53565742 | 18.019 | 18         |
| Data                                       | 0.02 %               | 10      | 0.00 %   | 610      | 0.000  |            |
| Jabber XML Messaging                       | 0.00 %               | 1       | 0.00 %   | 55       | 0.000  |            |
| Hypertext Transfer Protocol                | 66.06 <mark>%</mark> | 35805   | 98.06 %  | 52543350 | 17.675 | 35         |
| Line-based text data                       | 0.01 %               | 6       | 0.01 %   | 6763     | 0.002  |            |
| Compuserve GIF                             | 0.01 %               | 4       | 0.01 %   | 4048     | 0.001  |            |
| Malformed Packet                           | 0.00 %               | 1       | 0.00 %   | 1434     | 0.000  |            |
| Media Type                                 | 0.01 %               | 3       | 0.01 %   | 4370     | 0.001  |            |
| Portable Network Graphics                  | 0.01 %               | 4       | 0.01 %   | 5804     | 0.002  |            |
| Malformed Packet                           | 0.01 %               | 4       | 0.01 %   | 5804     | 0.002  |            |
| Malformed Packet                           | 0.00 %               | 1       | 0.00 %   | 60       | 0.000  |            |
| Secure Sockets Layer                       | 0.04 %               | 21      | 0.02 %   | 8331     | 0.003  |            |
| User Datagram Protocol                     | 0.11 %               | 57      | 0.03 %   | 14029    | 0.005  |            |

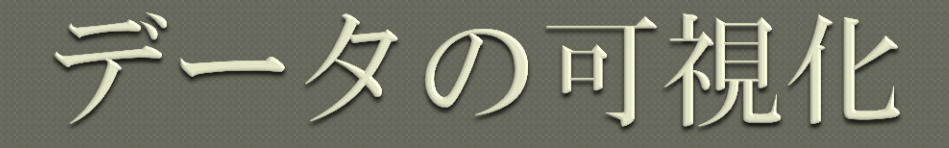

#### ◎IO Graph 機能 ◎[**Statistics**] – [IO Graphs]

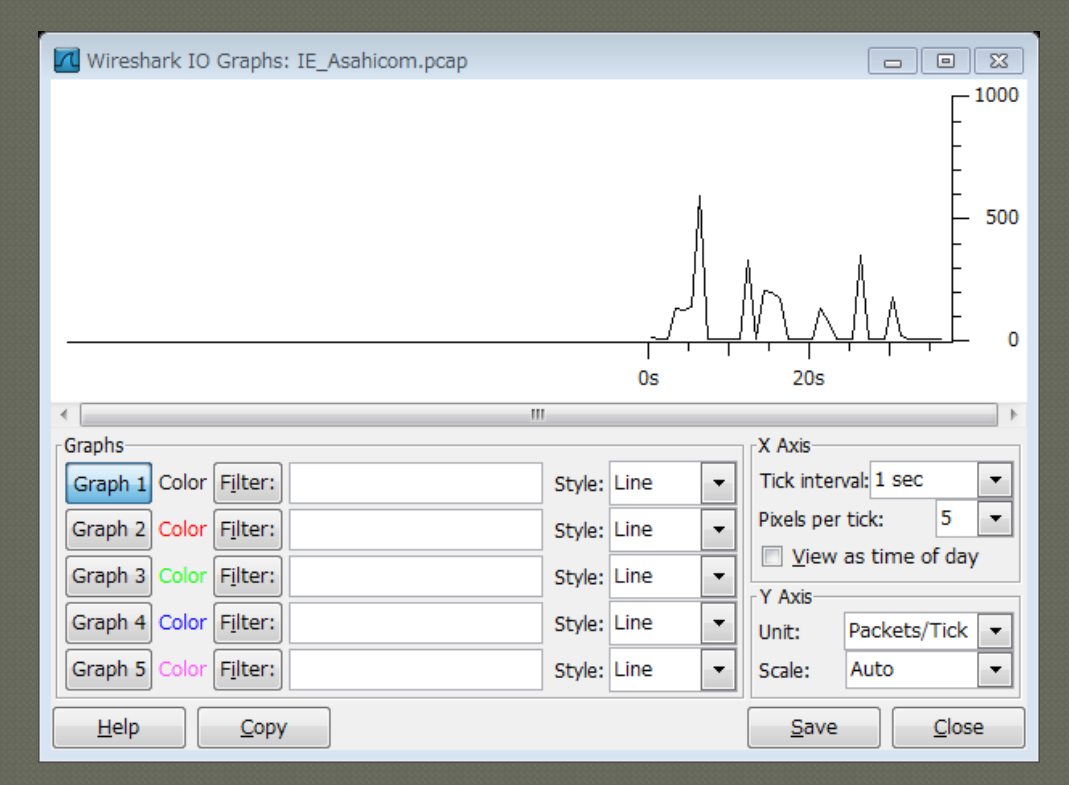

# IO Graph

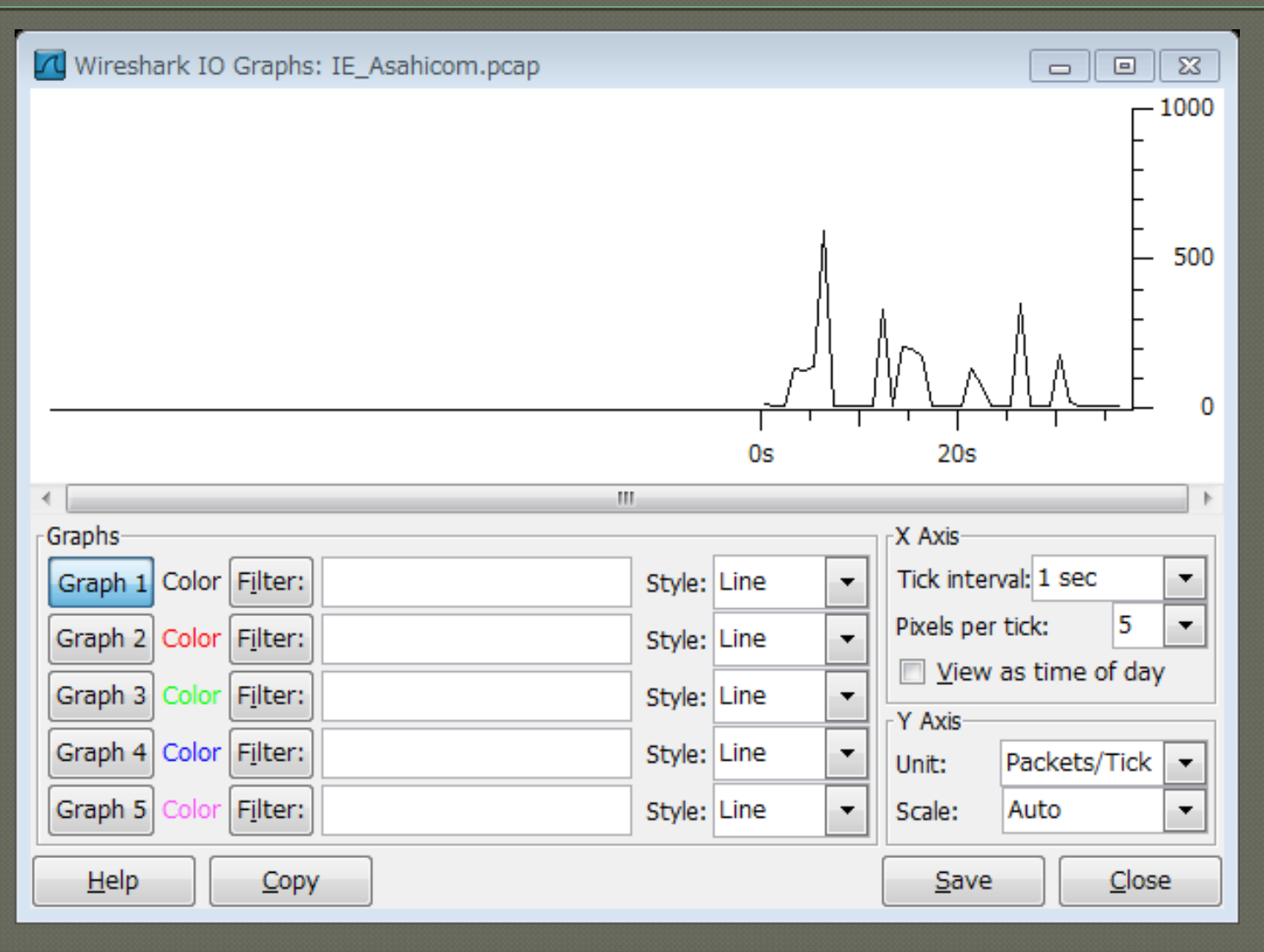

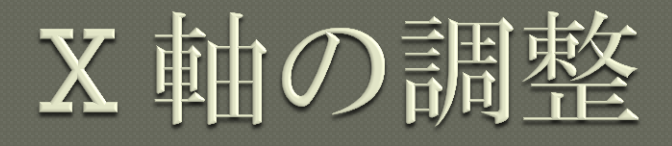

#### ◎XAxis:X軸(横軸)の調整

- Tick interval
   プロット 単原回時間/
  - プロット間隔時間の調整
- Pixels per tick プロット表示間隔の調整
- View as time of day
- 表示時間フォーマットの変更

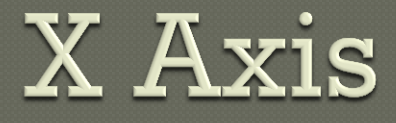

#### ◎X Axisの設定

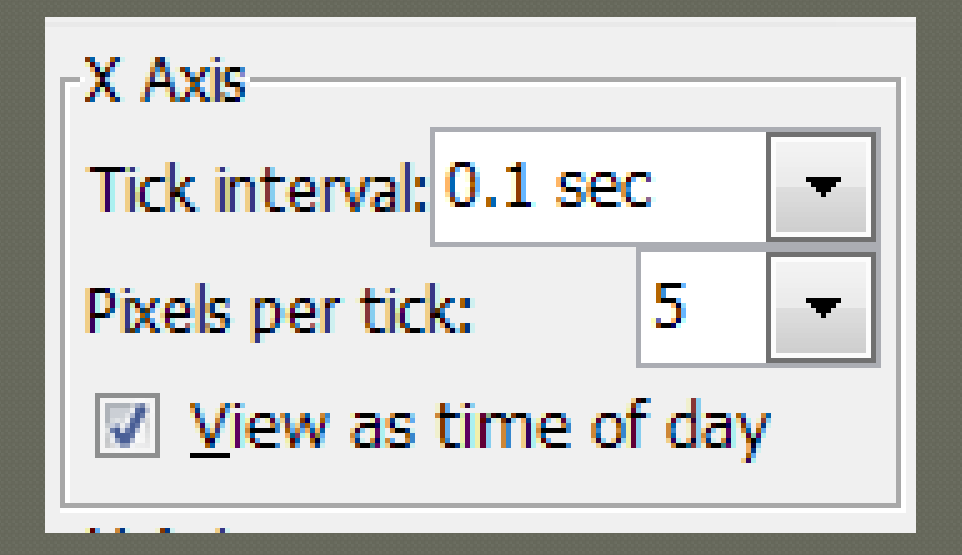

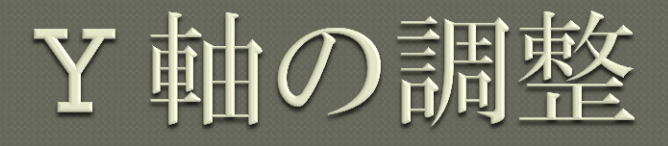

#### ●YAxis:Y軸(縦軸)の調整

- Unit
  - 表示単位の切り替え Packet 数, Byte数, Bit数, Advanced
- Scale
  - 目盛のスケールの切り替え

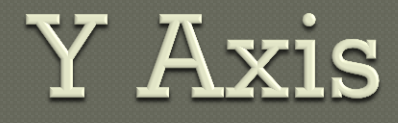

#### ●YAxisの設定

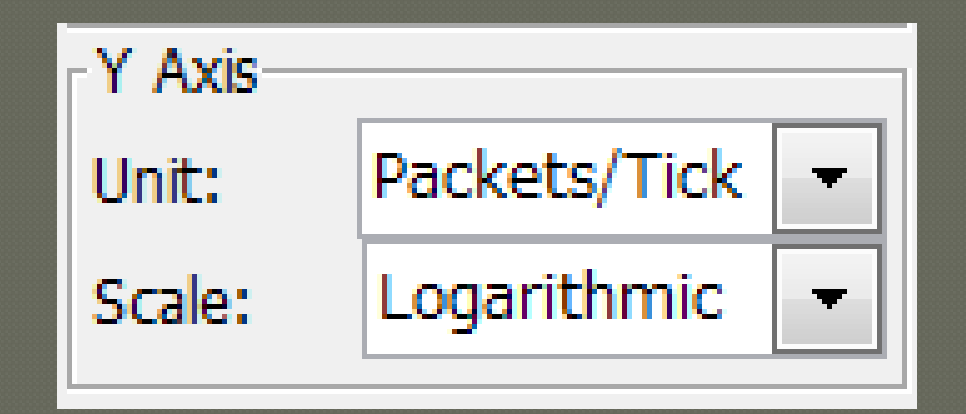

グラフ データの追加

- [Graphs] セクション [Filter]
   Display Filter と同じ書式でフィルタを 設定する
- ◎[Graph n] ボタンで表示/非表示を切替え

Graph 4 Color Filter: ip.addr==74.125.235.170

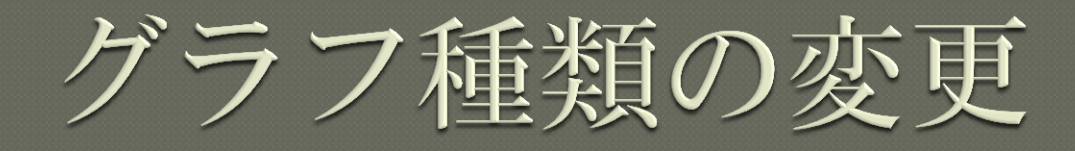

#### ◎[Graphs] セクション – [Filter]

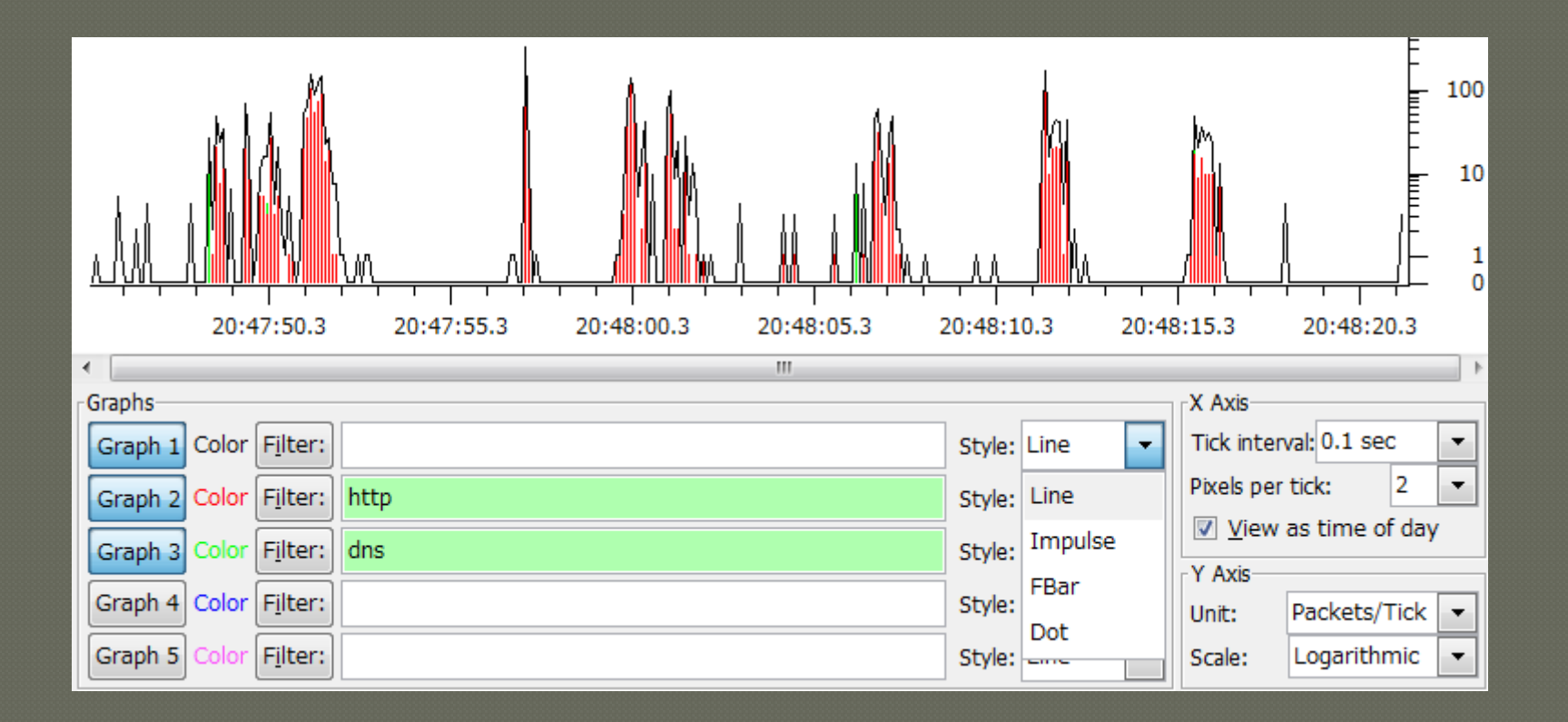

# グラフの保存

#### ●[Save] ボタン

#### 作成したグラフを画像として保存できる

| 📶 Wireshark: Sa                   | ave Graph As            | 23   |
|-----------------------------------|-------------------------|------|
| <u>N</u> ame:                     |                         |      |
| Save in <u>f</u> older:           | 🛅 Captures              | -    |
| <u>■</u> Browse for other folders |                         |      |
| File type: png                    | •                       |      |
|                                   | <u>S</u> ave <u>C</u> a | ncel |

# TCPストリームの可視化

●TCP Stream Graph 機能

●[Statistics] - [TCP Stream Graph] - 作成するグラフの種類を選択

# **TCP Stream Graph**

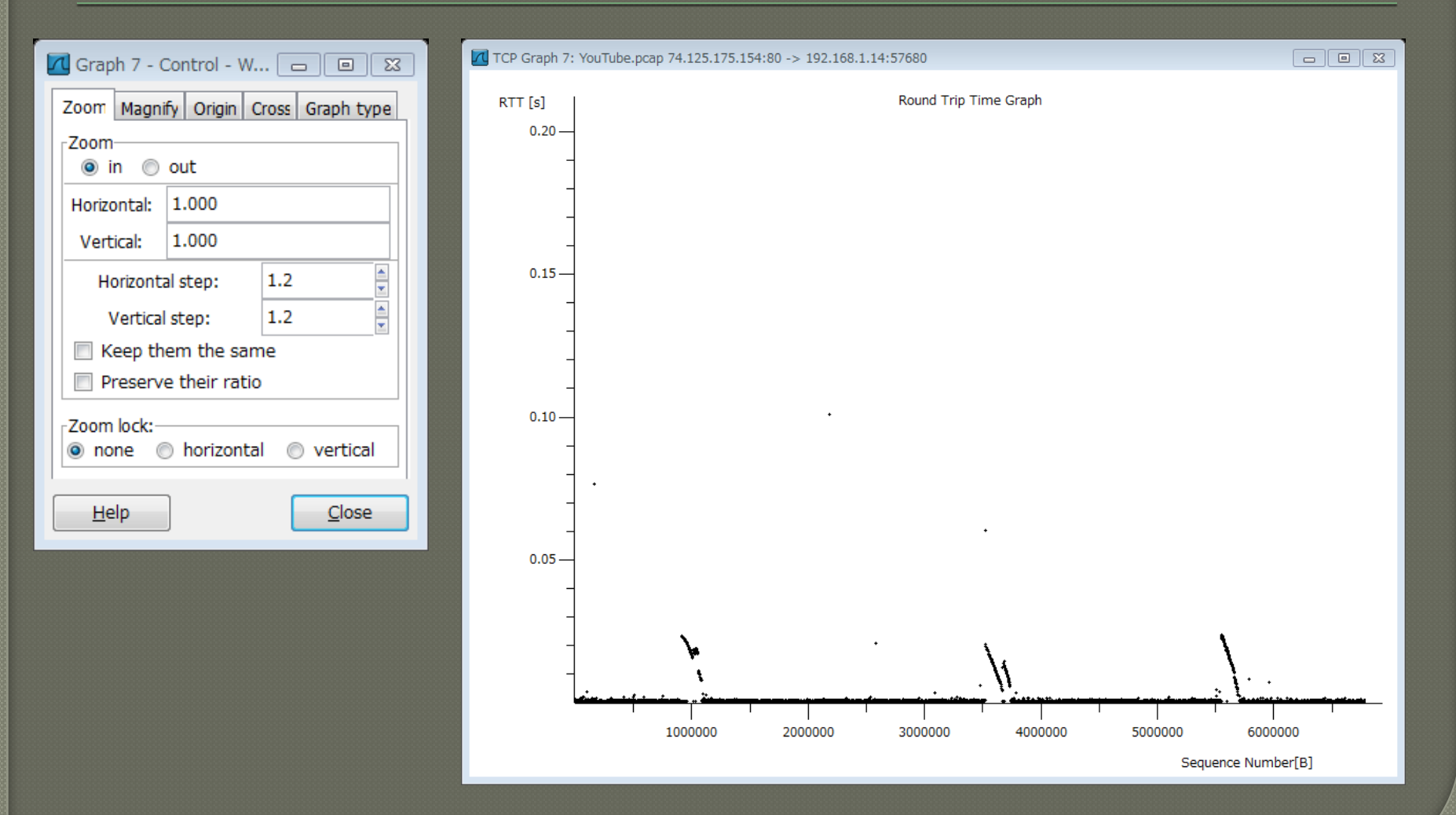

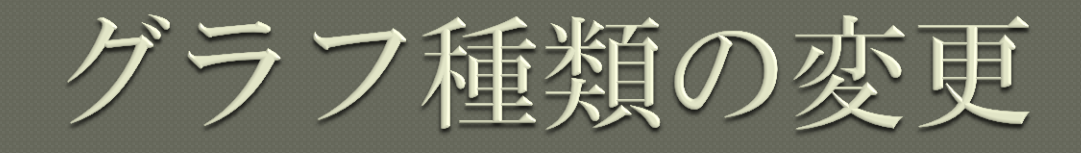

#### ◎Graph Control ウィンドウの [Graph Type] タブで切り替えできる

| 📶 Graph 7 - Control - W 🗖 🔲 🔀        |  |  |
|--------------------------------------|--|--|
| Zoom Magnify Origin Cross Graph type |  |  |
| Graph type:                          |  |  |
| Round-trip Time                      |  |  |
| Throughput                           |  |  |
| Time/Sequence (Stevens'-style)       |  |  |
| Time/Sequence (tcptrace-style)       |  |  |
| Window Scaling                       |  |  |
| Init on change                       |  |  |
| <u>H</u> elp <u>C</u> lose           |  |  |

# Round Trip Time Graph

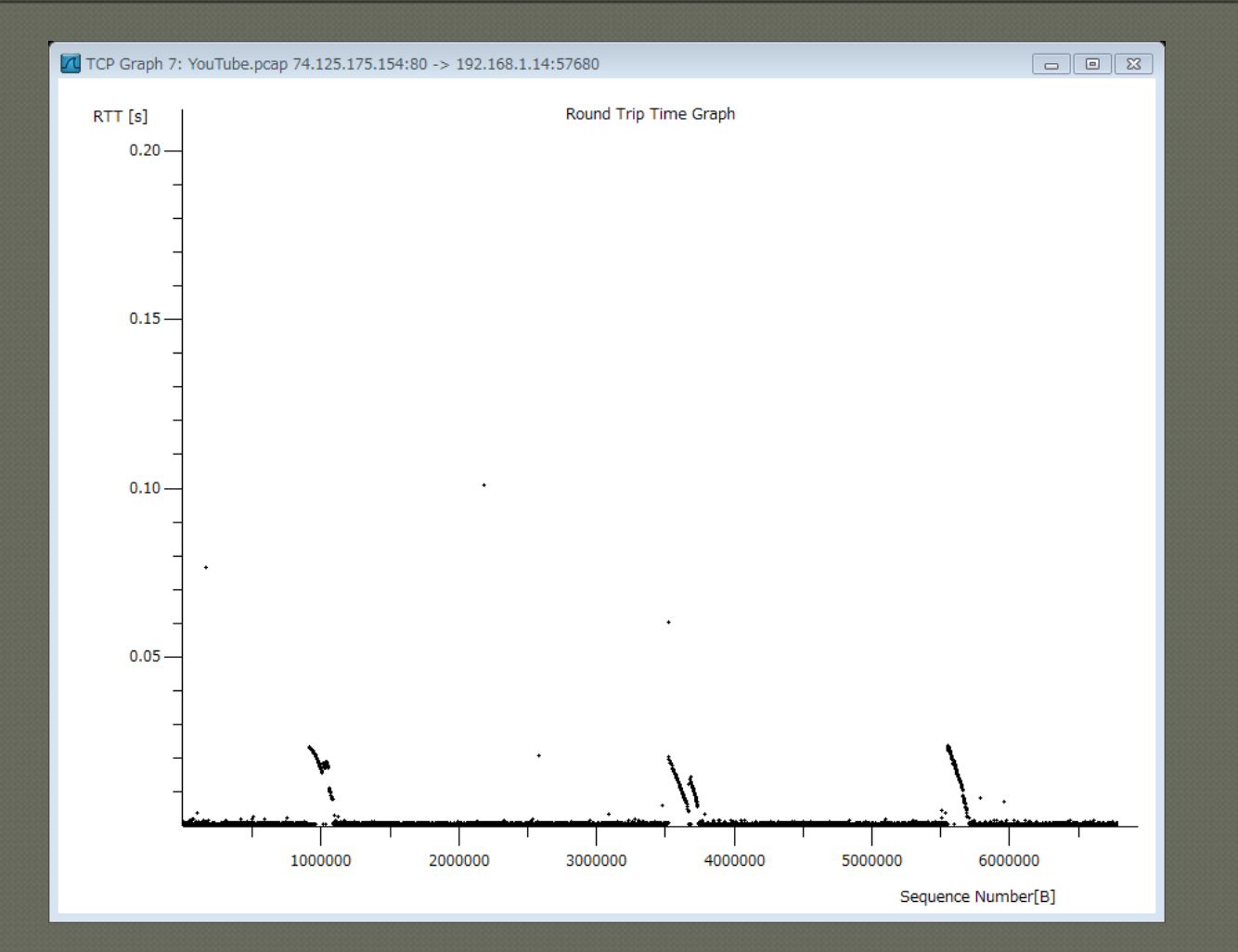

# Throughput Graph

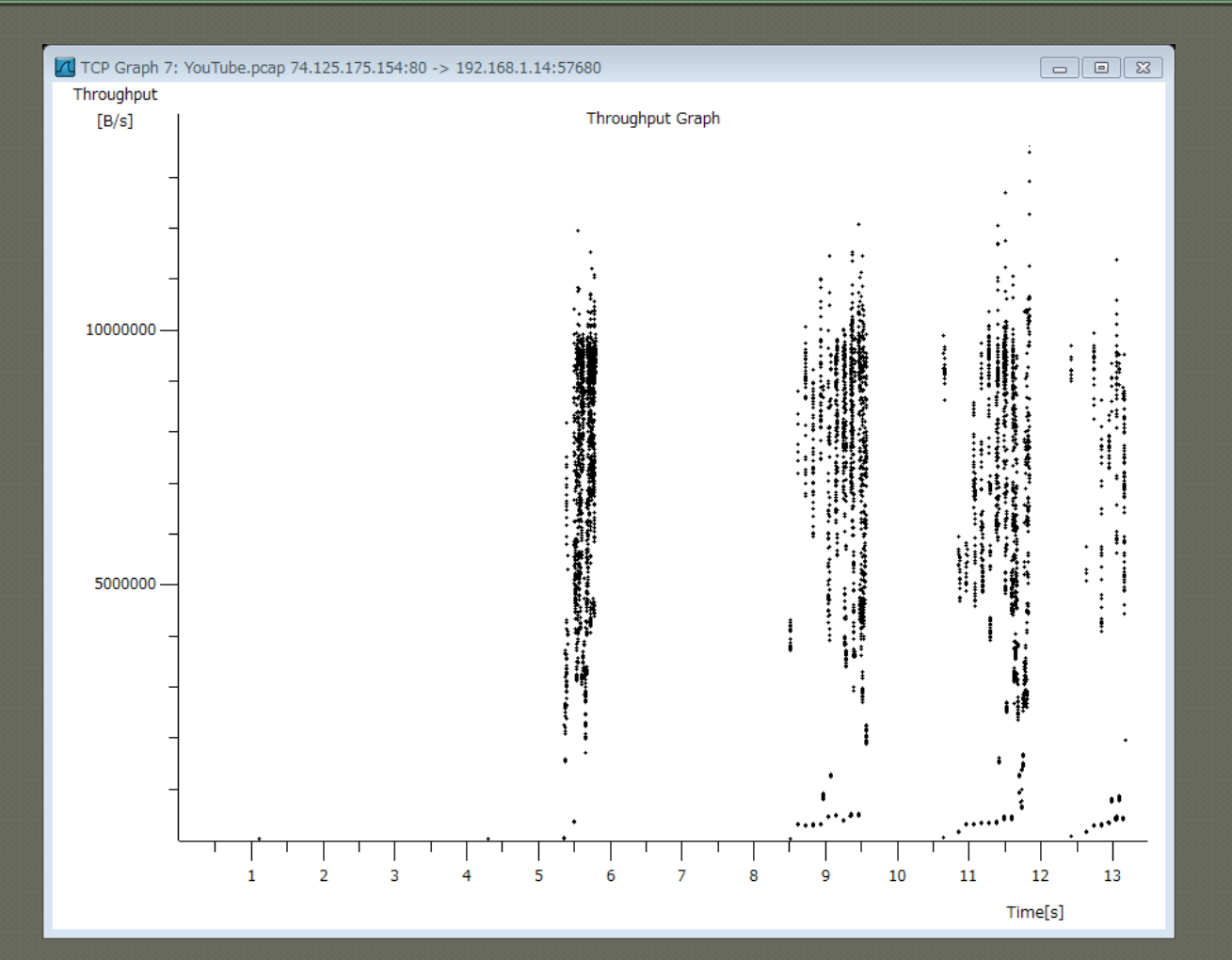

# Time/Sequence (Stevens)

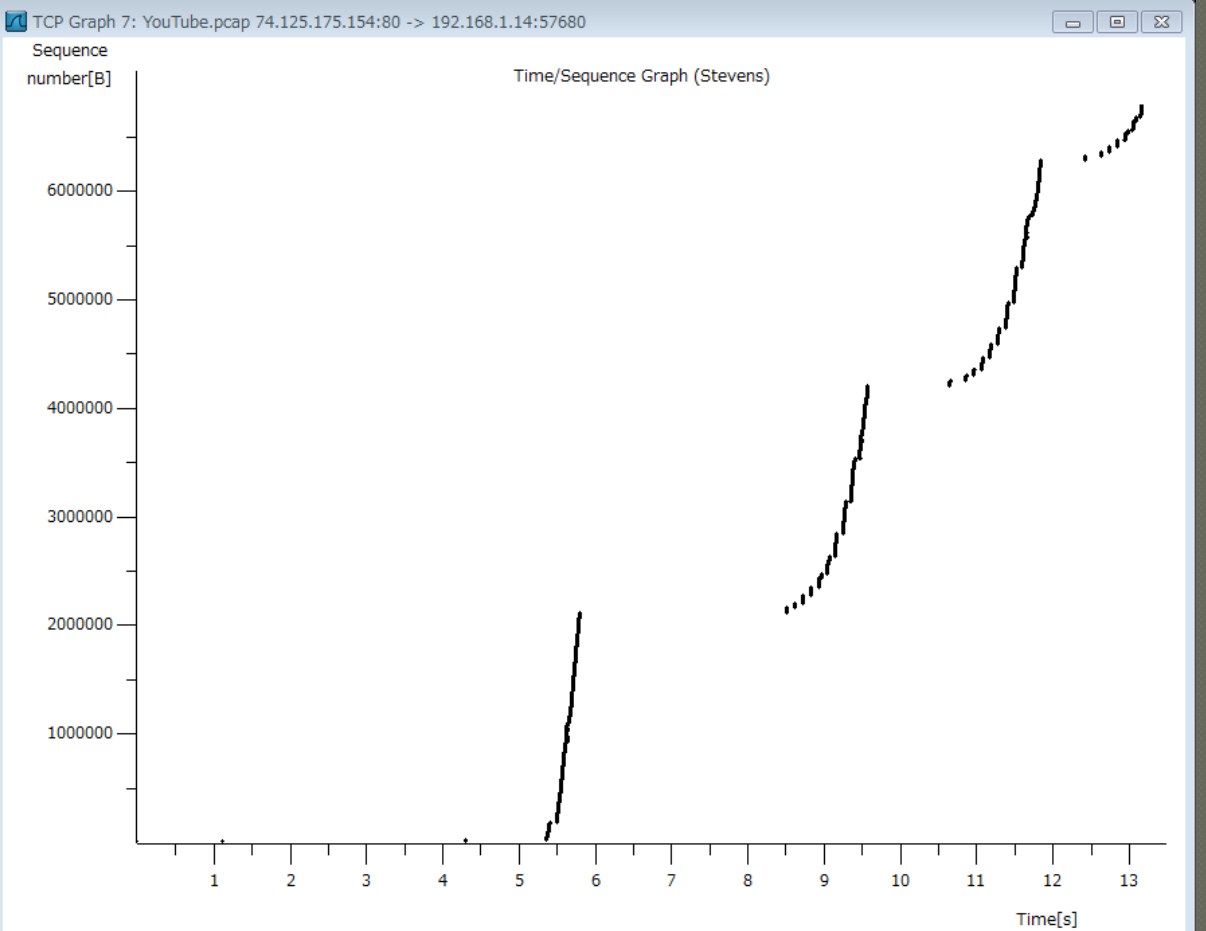

# Time/Sequence (tcptrace)

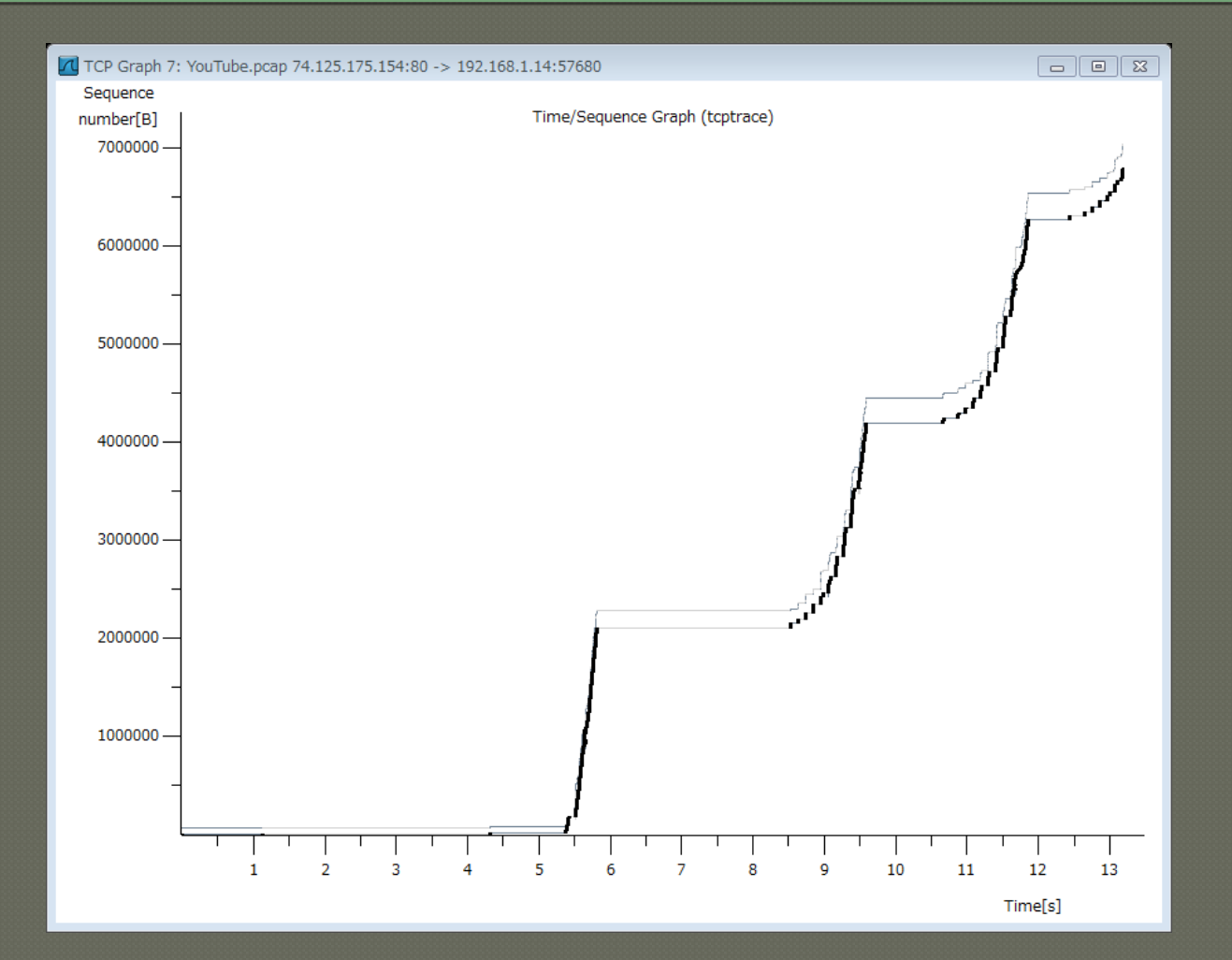

# Window Scaling

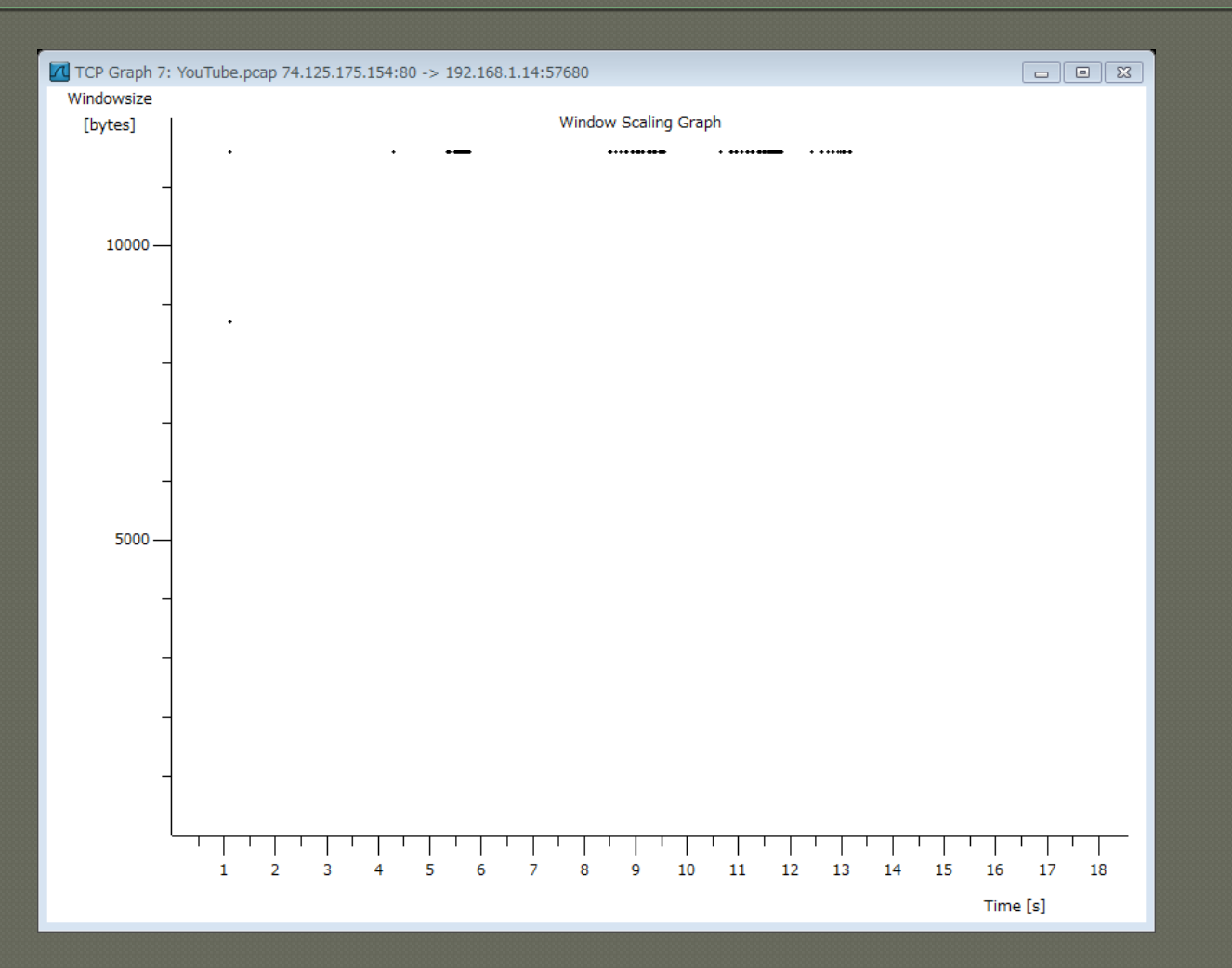

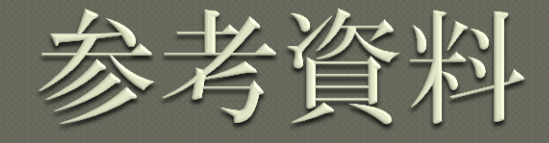

# Wireshark User's Guide http://www.wireshark.org/docs/ wsug\_html\_chunked/ Wireshark Wiki http://wiki.wireshark.org/FrontPage Wireshark University http://www.wiresharktraining.com/